## **PC-ADDICTS.COM**

# Setup Active Directory on Windows Server 2016

JANUARY 18, 2016 BY CHRISADMIN

How to setup Active Directory in Windows Server 2016 as a new domain controller.

Here we are going to tackle the first part of setting up a domain; promoting our brand new server as a domain controller.

This is considered tutorial number three in a video series titled: **Server Basics 2016**. <u>Tutorial number 1</u> was about downloading Server 2016 and a brief overview. <u>Tutorial number 2</u> was on installing Server 2016.

It's a fairly simple process these days since the system walks you through the entire thing. Join me within the video, or in the text instructions below.

Remember, we are only setting up a test environment here in a virtual test lab. I am using VirtualBox for my VM foundation since it's free and super easy to use.

| Downloading Windows Server 2016 - Server Basics |
|-------------------------------------------------|
|                                                 |
|                                                 |

## Windows Server 2016

## How to Configure AD DS (Domain Controller)

Steps to setup Active Directory

• From the Server Manager Dashboard, click on Add roles and features.

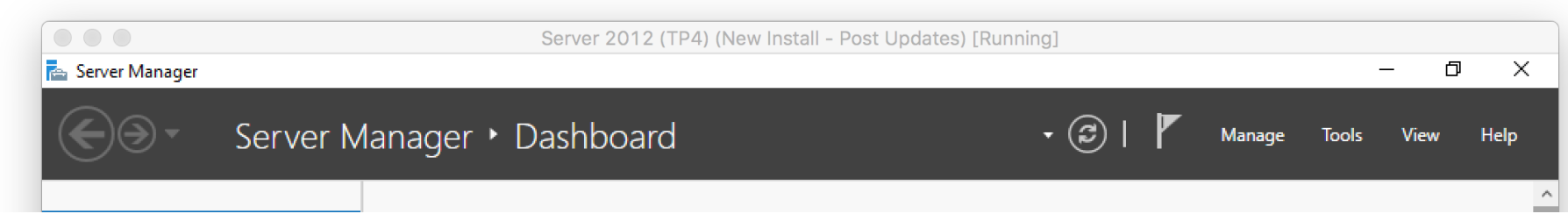

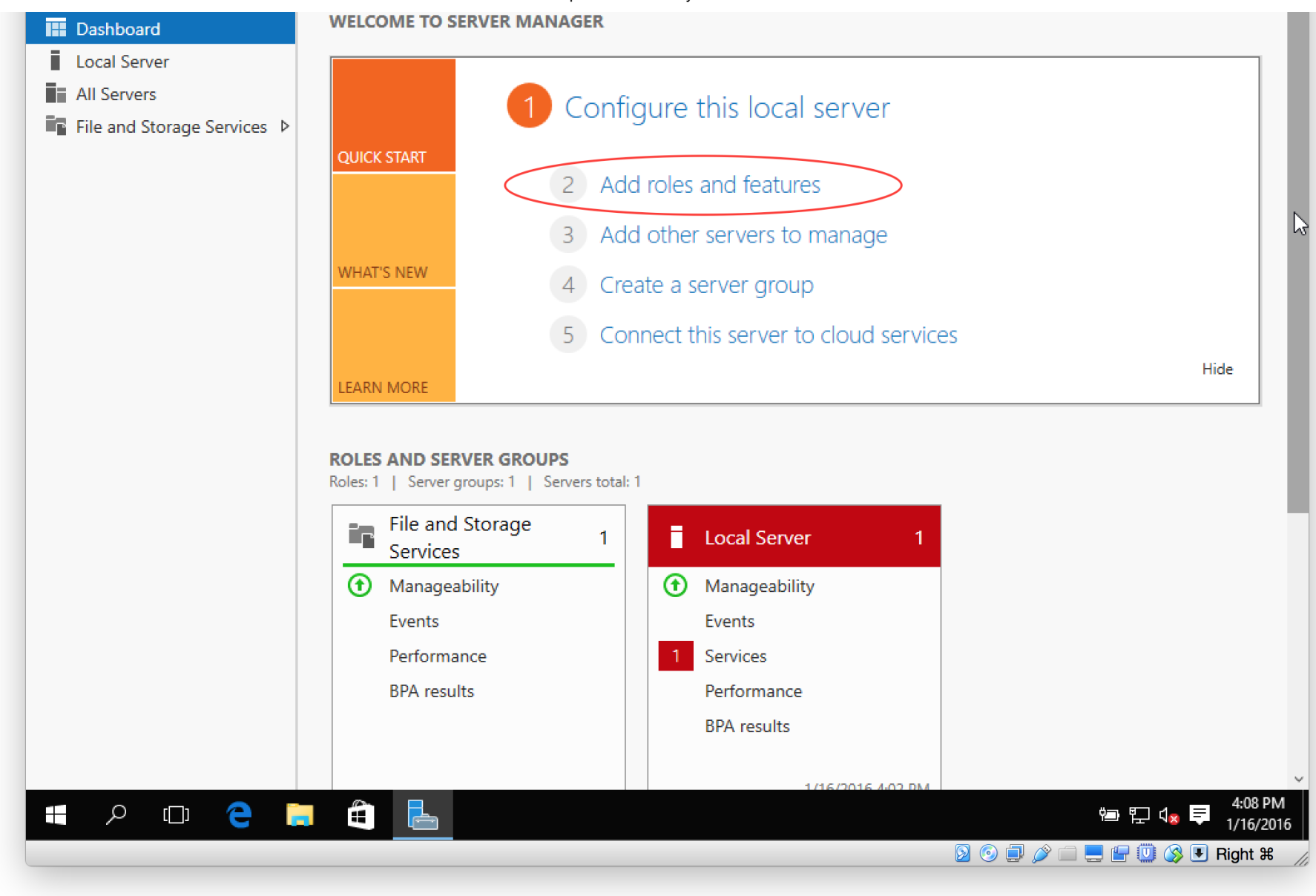

• Select Role-based or feature-based installation and click Next.

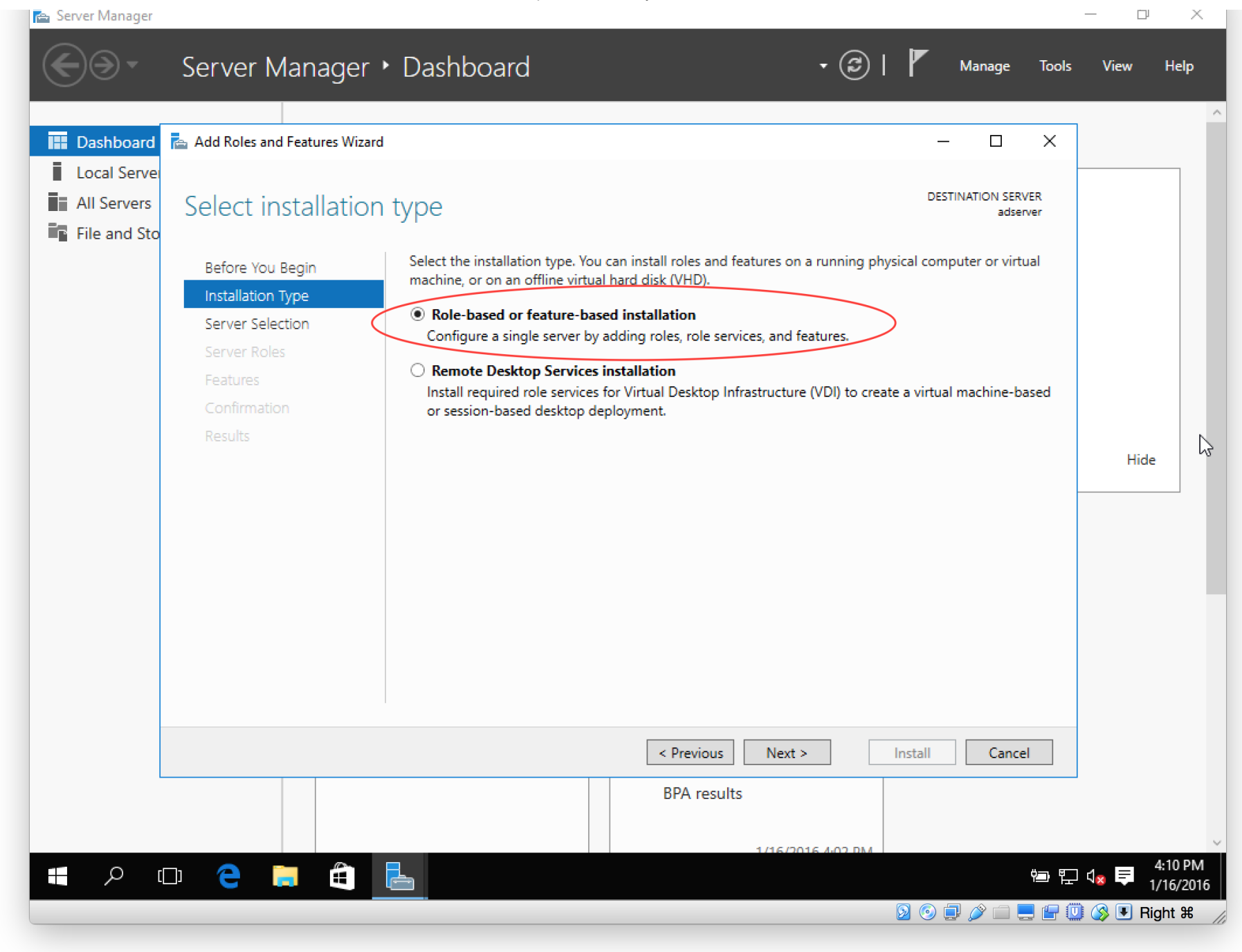

• Select the server by highlighting the row and select **Next**.

| Server Ma | inager                     | Server 2012                                                                                                  | (TP4) (New Install - Post Updates) [R                                                                                                  | unning]                                                                             |       | - 0  | >      |
|-----------|----------------------------|----------------------------------------------------------------------------------------------------|----------------------------------------------------------------------------------------------------|-------------------------------------------------------------------------------------|-------|------|--------|
|           | Add Roles and Features Wiz | ard                                                                                                    |                                                                                                    |                                                                                     | Tools | View | Help   |
| 🔛 Da:     | Select destination         | on server                                                                                                    |                                                                                                    | DESTINATION SERVER<br>adserver                                                      |       |      |        |
|           | Before You Begin           | Select a server or a virtual h                                                                               | ard disk on which to install roles and featu                                                                                           | ires.                                                                               |       |      |        |
| File      | Installation Type          | Select a server from the<br>Select a virtual hard dial                                                       | server pool                                                                                                    |                                                                                     |       |      |        |
|           | Server Selection           | Sonver Pool                                                                                                  | ·                                                                                                    |                                                                                     |       |      |        |
|           | Features                   |                                                                                                    |                                                                                                    |                                                                                     |       |      |        |
|           | Confirmation               | Filter:                                                                                                    |                                                                                                    |                                                                                     |       |      |        |
|           | Results                    | Name                                                                                                    | IP Address Operating System                                                                                                    |                                                                                     |       |      |        |
|           |                            | adserver                                                                                                    | 10.0.2.15 Microsoft Windows S                                                                                                    | erver 2016 Technical Preview 4                                                      |       |      |        |
|           |                            | 1 Computer(s) found<br>This page shows servers the<br>and that have been added<br>newly-added servers from v | at are running Windows Server 2012 or a n<br>by using the Add Servers command in Serv<br>vhich data collection is still incomplete are | ewer release of Windows Server,<br>/er Manager. Offline servers and<br>: not shown. |       | Hide |        |
|           |                            |                                                                                                    | < Previous Next >                                                                                                    | Install Cancel                                                                      |       |      |        |
|           |                            | Performance                                                                                                  | 1 Services                                                                                                    |                                                                                     | _     |      |        |
|           |                            | BPA results                                                                                                  | Performance                                                                                                    |                                                                                     |       |      |        |
|           |                            |                                                                                                    | BPA results                                                                                                    |                                                                                     |       |      |        |
|           |                            |                                                                                                    |                                                                                                    |                                                                                     |       |      |        |
|           |                            |                                                                                                    |                                                                                                    |                                                                                     |       |      | 4-09 P |

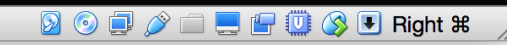

1/10/2010

• Select Active Directory Domain Services and then select Next.

| Server Manager                                                                                                    | Server 2012 (TP4) (New Install - Post Updat                                                                                                    | es) [Running]                                                                                                    | - 0 )           |
|----------------------------------------------------------------------------------------------------|----------------------------------------------------------------------------------------------------|----------------------------------------------------------------------------------------------------|-----------------|
| Add Roles and Features Wizard  Add Roles and Features Wizard  Add Roles and Features Wizard  Select server roles  File  File File | Select one or more roles to install on the selected server.  Roles  Active Directory Certificate Services Active Directory Pederation Services Active Directory Federation Services Active Directory Rights Management Services Active Directory Rights Management Services Active Directory Rights Management Services DHCP Server DNS Server Fax Server File and Storage Services (1 of 12 installed) Host Guardian Service Hyper-V MultiPoint Services Network Controller Network Controller Remote Access | Control       Control         Control       Control         Control       Control | Tools View Help |
|                                                                                                    | Volume Activation Services Web Server (IIS) Windows Deployment Services                                                                                                    | > Install Cancel                                                                                                    |                 |

|   |      |   |   | E | PA result | ts |  | Performance |                   |          |   |       |             |                    |                      |     |
|---|------|---|---|---|-----------|----|--|-------------|-------------------|----------|---|-------|-------------|--------------------|----------------------|-----|
|   |      |   |   |   |           |    |  | BPA results |                   |          |   |       |             |                    |                      |     |
|   |      |   |   |   |           |    |  |             |                   |          |   |       |             |                    |                      | ~   |
| م | [_]] | e | - | Ð | L         |    |  |             | 1/16/2016 4:02 DM |          |   |       | <b>بە</b> 1 | ] d <sub>8</sub> 📮 | 4:09 PM<br>1/16/2010 | 6   |
|   |      |   |   |   |           |    |  |             |                   | <u>S</u> | 0 | ] 🤌 🗀 | 📃 🗗 🤅       | Ū 🔇 🗉              | Right ೫              | 11, |

• Click Add Features.

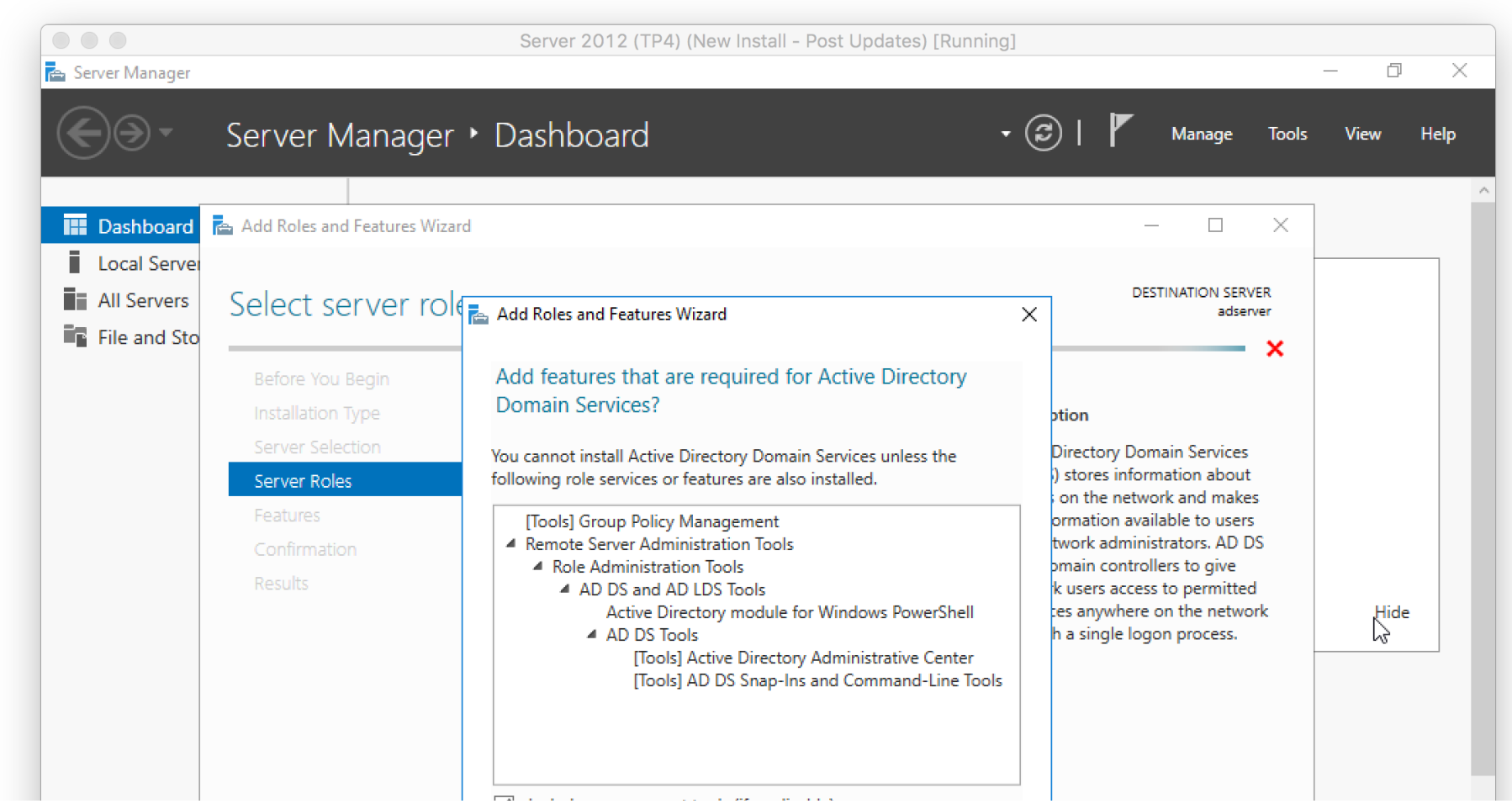

|             | ✓ Include management tools (if applicable) |
|-------------|--------------------------------------------|
|             | Add Features Cancel                        |
|             | < Previous Next > Install Cancel           |
|             | BPA results                                |
| 🔳 🔎 🗇 🧧 🗮 🛱 | · · · · · · · · · · · · · · · · · · ·      |
|             | 2 💿 🛃 🌽 🛄 🔇 🖲 Right #                      |

• You shouldn't have to select anything at the Select features, so just select **Next**.

|                     |                                                                                                    | Server 2012 (TP4) (New Install - Post Updates) [Run                                                                                                    | ning]                                                                                                    |           |
|---------------------|----------------------------------------------------------------------------------------------------|----------------------------------------------------------------------------------------------------|----------------------------------------------------------------------------------------------------|-----------|
| Server Manager      |                                                                                                    |                                                                                                    |                                                                                                    | σ×        |
| 🗲 🕘 🔹 Se            | rver Manager ۱                                                                                                 | Dashboard                                                                                                    | 🕶 🗭   🚩 Manage Tools                                                                                                    | View Help |
| 🔠 Dashboard 🖻 Ac    | dd Roles and Features Wizard                                                                                   |                                                                                                    | - 🗆 X                                                                                                    |           |
| All Servers Servers | elect features                                                                                                 |                                                                                                    | DESTINATION SERVER<br>adserver                                                                                                    |           |
|                     | Before You Begin<br>Installation Type<br>Server Selection<br>Server Roles<br>Features<br>AD DS<br>Confirmation | Select one or more features to install on the selected server.  Features           Image: NET Framework 3.5 Features         Image: NET Framework 3.6 Features         Image: NET Framework 4.6 Features         Image: NET Framework 4.6 Features <th>Description<br/>.NET Framework 3.5 combines the<br/>power of the .NET Framework 2.0<br/>APIs with new technologies for<br/>building applications that offer<br/>appealing user interfaces, protect<br/>your customers' personal identity<br/>information, enable seamless and<br/>secure communication, and provide</th> <th>Hide</th> | Description<br>.NET Framework 3.5 combines the<br>power of the .NET Framework 2.0<br>APIs with new technologies for<br>building applications that offer<br>appealing user interfaces, protect<br>your customers' personal identity<br>information, enable seamless and<br>secure communication, and provide | Hide      |

|     | <ul> <li>Data Center Bridging</li> <li>Direct Play</li> <li>Enhanced Storage</li> <li>Failover Clustering</li> <li>Ø Group Policy Management</li> <li>Host Guardian Hyper-V Support</li> <li>IIS Hostable Web Core</li> <li>Internet Printing Client</li> <li>IP Address Management (IPAM) Server</li> <li>iSNS Server service</li> </ul> | ß         |
|-----|----------------------------------------------------------------------------------------------------|-----------|
|     | < Previous Next > Install Cancel                                                                                                    | _         |
|     | BPA results                                                                                                    |           |
|     | 1/16/2016 4:12 DM                                                                                                    | ~         |
| م 🖿 |                                                                                                    | 1 4:12 PM |
|     |                                                                                                    | Sight ¥   |
|     |                                                                                                    |           |

• Click Next in the AD DS section.

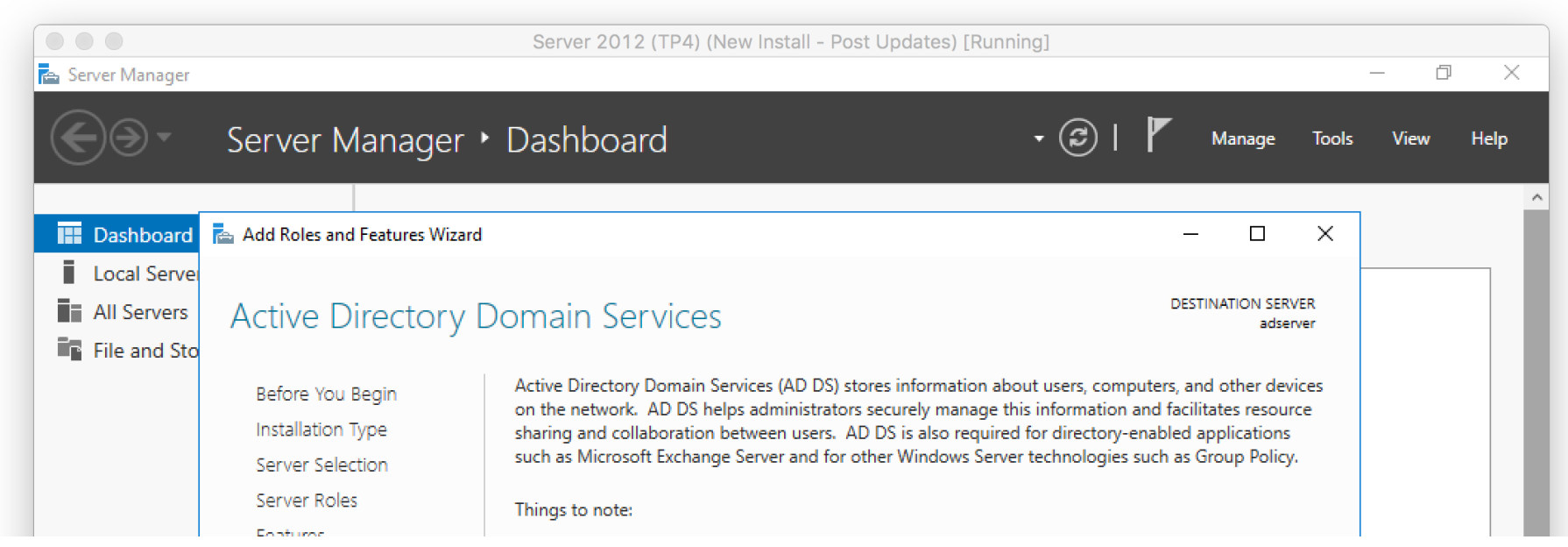

| AD DS<br>Confirmation<br>Results | <ul> <li>To help ensure that users can still log on to the network in the case of a server outage, install a minimum of two domain controllers for a domain.</li> <li>AD DS requires a DNS server to be installed on the network. If you do not have a DNS server installed, you will be prompted to install the DNS Server role on this machine.</li> <li>Installing AD DS will also install the DFS Namespaces, DFS Replication, and File Replication services which are required by AD DS.</li> </ul> | Hide                                          |
|----------------------------------|----------------------------------------------------------------------------------------------------|-----------------------------------------------|
|                                  | Azure Active Directory, a separate online service, can provide simplified identity and access<br>management, security reporting, single sign-on to cloud and on-premises web apps.<br>Learn more about Azure Active Directory<br>Configure Office 365 with Azure Active Directory Connect                                                                                                    |                                               |
|                                  | < Previous Next > Install Cancel                                                                                                    |                                               |
|                                  | BPA results<br>1/16/2016 4:22 DM<br>P T<br>S © P 2 = P (                                                                                                    | 4:37 PM<br>1/16/2016<br>\$\\$ \$\\$ ■ Right # |

• On the confirmation window, review everything and then click Install.

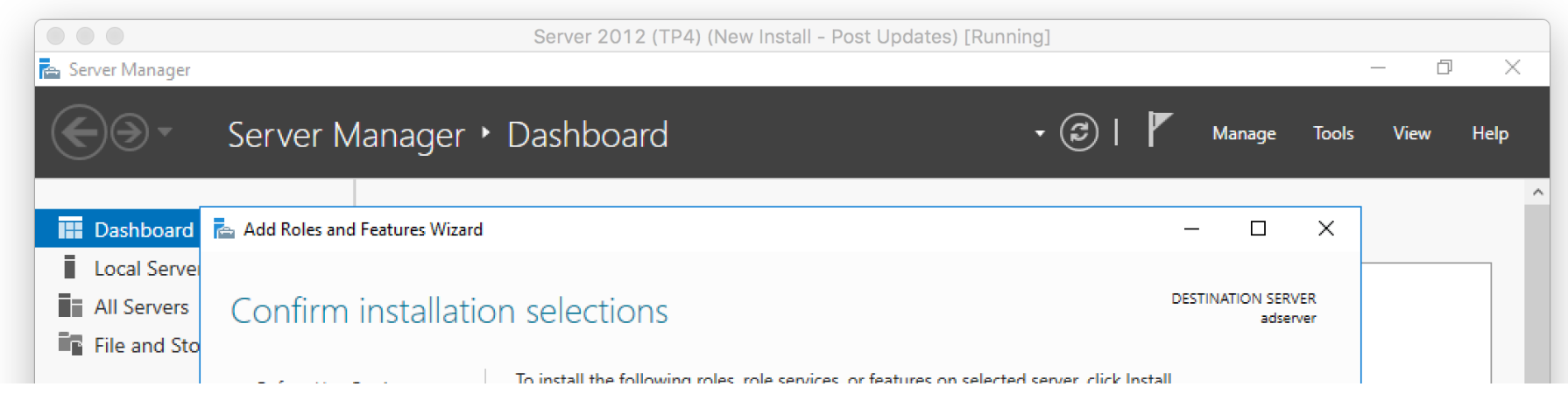

|       | Betore You Begin  | to instan the following foles, fore services, or reatines on selected server, electrostan                                                                                                    |                                         |
|-------|-------------------|----------------------------------------------------------------------------------------------------|-----------------------------------------|
|       | Installation Type | Restart the destination server automatically if required                                                                                                    |                                         |
|       | Server Selection  | Optional features (such as administration tools) might be displayed on this page because they have                                                                                                    |                                         |
|       | Server Roles      | been selected automatically. If you do not want to install these optional features, click Previous to clear                                                                                                    |                                         |
|       | Features          | their check boxes.                                                                                                    |                                         |
|       |                   | Active Directory Domain Services                                                                                                    |                                         |
|       | Confirmation      | Group Policy Management                                                                                                    |                                         |
|       | Results           | Remote Server Administration Tools<br>Role Administration Tools<br>AD DS and AD LDS Tools<br>Active Directory module for Windows PowerShell<br>AD DS Tools<br>Active Directory Administrative Center<br>AD DS Snap-Ins and Command-Line Tools | Hide                                    |
|       |                   | Export configuration settings<br>Specify an alternate source path                                                                                                    |                                         |
|       |                   |                                                                                                    |                                         |
|       |                   | BPA results                                                                                                    | ~                                       |
| ، م 🖿 | 🗆 🧲 📮 🛱           |                                                                                                    | 4:39 PM<br>↓ <mark>∞</mark> ♥ 1/16/2016 |
|       |                   |                                                                                                    | 🕽 🔇 🖲 Right 🛱 🏑                         |

- The installation will begin.
- When the installation is complete, you need to now promote the server to a domain controller.
- Click **Promote this server to a domain controller** (small hyperlink in the results window)

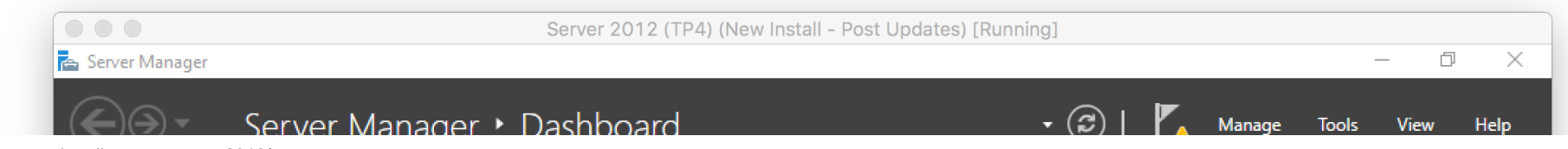

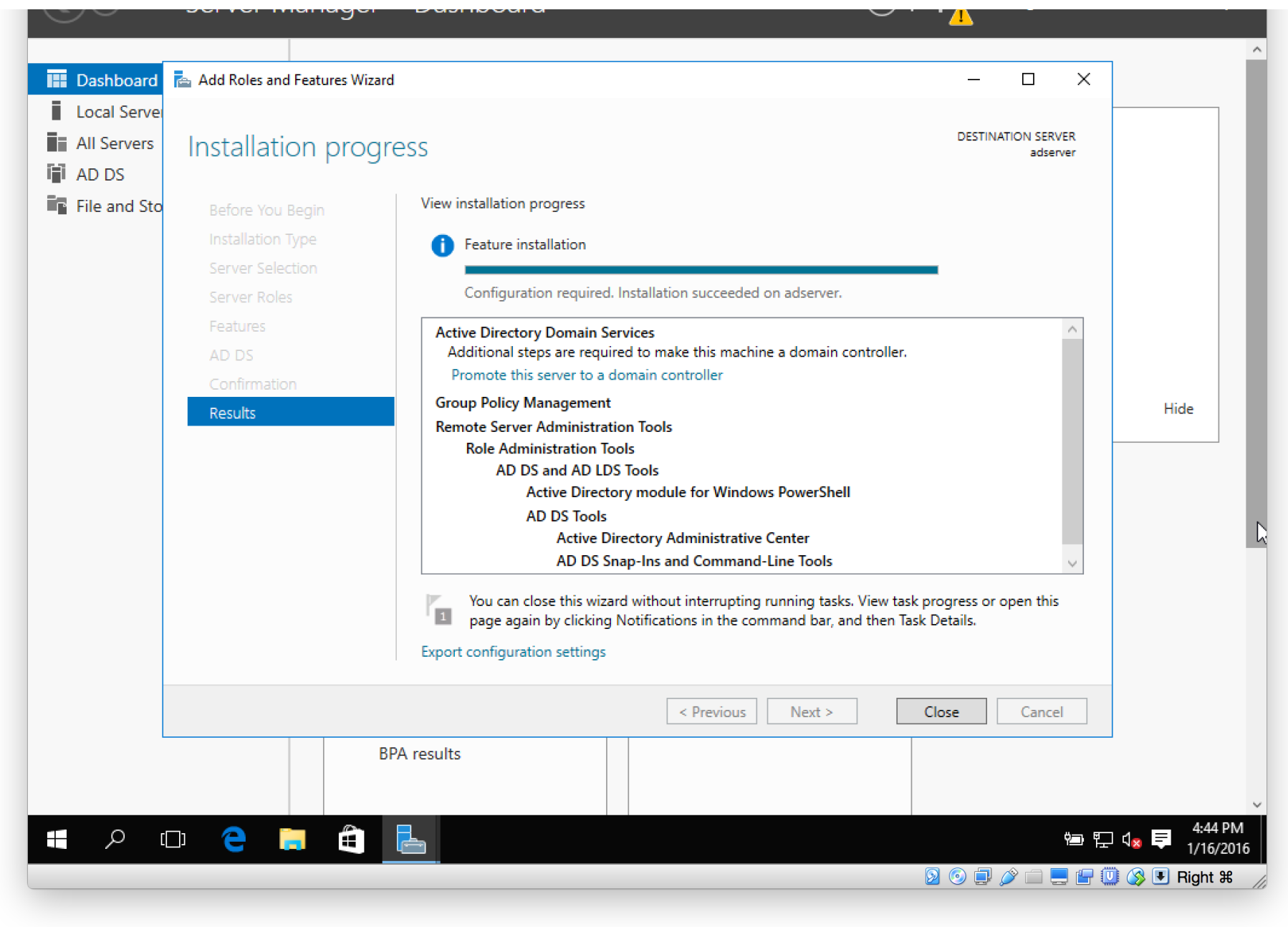

• Or, if you are like me and you clicked Close, **click** on the **yellow exclamation mark** in the upper-right section of the Server Manager Dashboard.

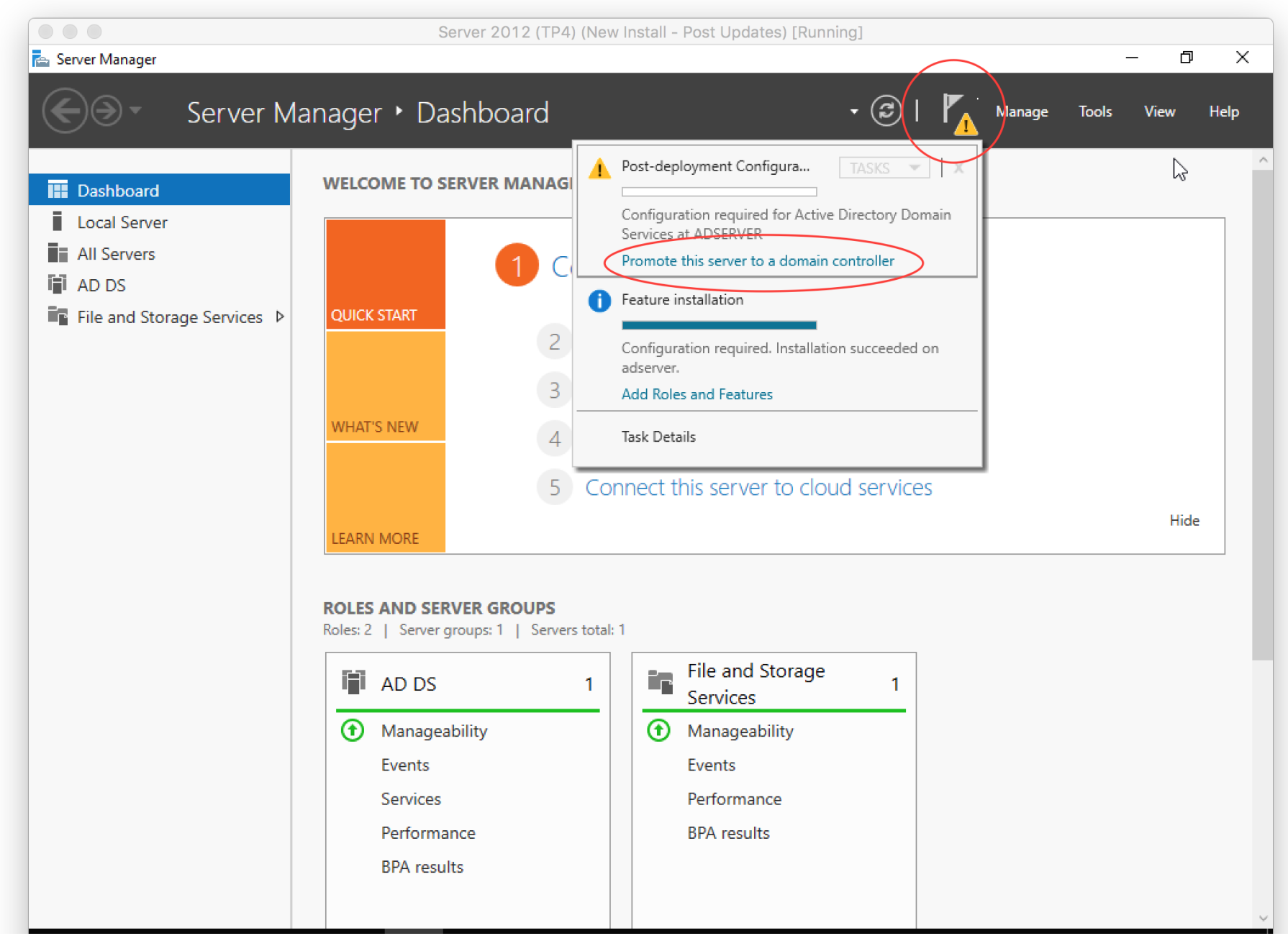

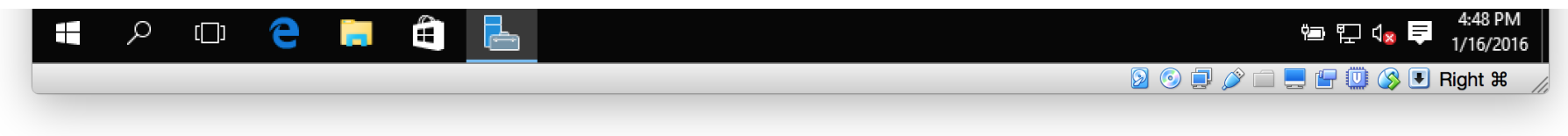

• Select Add a new forest, type in a domain name that you want to use (pro-tip: use something like <something>.internal), then click Next.

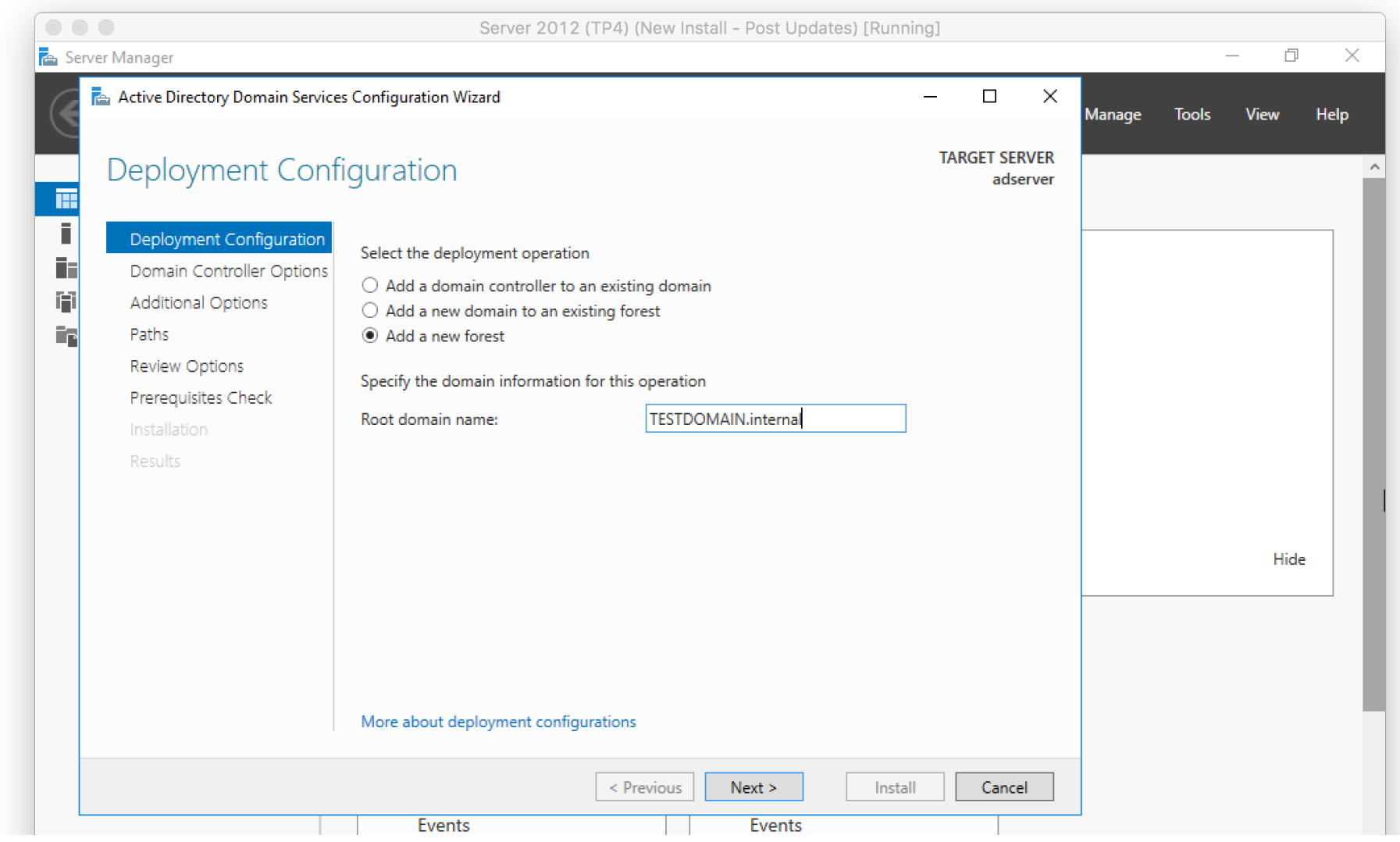

|           | Services    | Performance |                               |
|-----------|-------------|-------------|-------------------------------|
|           | Performance | BPA results |                               |
|           | BPA results |             |                               |
|           |             |             | ~                             |
| 🕂 🔎 🗔 🤤 🧮 | <b>a</b>    |             | 94:50 PM 🗐 🖓 🗐 1/16/2016      |
|           |             |             | 💈 💿 🗐 🌶 🗀 🚍 🖃 🛄 🔇 🖲 Right 🕷 🍃 |
|           |             |             |                               |

• Type in a password you want to use for DSRM, then click Next.

|                                 | Server 2012 (TP4                             | ) (New Install - Post Updates) [Runni | ng]                       |        |       |        |      |
|---------------------------------|----------------------------------------------|---------------------------------------|---------------------------|--------|-------|--------|------|
| 🖕 Server Manager                |                                              |                                       |                           |        |       | - 0    | ×    |
| 🔁 📥 Active Directory Domain Sen | vices Configuration Wizard                   |                                       | – 🗆 X                     | Manage | Tools | View   | Heln |
| Domain Control                  | ler Options                                  |                                       | TARGET SERVER<br>adserver | manage |       | view - | ncip |
| Deployment Configuratio         | n<br>Select functional level of the new fore | est and root domain                   |                           |        |       |        |      |
| Domain Controller Option        | Forest functional level:                     | Windows Server Technical Previe 👻     |                           |        |       |        |      |
| Additional Options              | Domain functional level:                     | Windows Server Technical Previe 👻     |                           |        |       |        |      |
| Paths                           | Specify domain controller capabilities       | i                                     |                           |        |       |        |      |
| Review Options                  | Domain Name System (DNS) serv                | er                                    |                           |        |       |        |      |
| Prerequisites Check             | Global Catalog (GC)                          |                                       |                           |        |       |        |      |
| Installation                    | Read only domain controller (ROI             | DC)                                   |                           |        |       |        |      |
| Results                         | Type the Directory Services Restore N        | lode (DSRM) password                  |                           |        |       |        |      |
|                                 | Password:                                    | •••••                                 |                           |        |       |        |      |
|                                 | Confirm password:                            | •••••                                 |                           |        |       | Hide   |      |
|                                 |                                              |                                       |                           |        |       |        |      |
|                                 |                                              |                                       |                           |        |       |        |      |
|                                 |                                              |                                       |                           |        |       |        |      |

|       | T           |                               |                                              |
|-------|-------------|-------------------------------|----------------------------------------------|
|       |             | < Previous Next > Install Can | cel                                          |
|       | Events      | Events                        |                                              |
|       | Services    | Performance                   |                                              |
|       | Performance | BPA results                   |                                              |
|       | BPA results |                               |                                              |
|       |             |                               | ~                                            |
| P 🗆 🤁 | 📄 🖨 🔚       |                               | भ⊒ 🖫 ⊄ <mark>⊗</mark> 📮 4:52 PM<br>1/16/2016 |
|       |             |                               | 💈 💿 🗐 🄌 🚞 💻 🔚 🛄 🔇 🖲 Right 🛱 🍃                |

• Click Next on the NDS Options page.

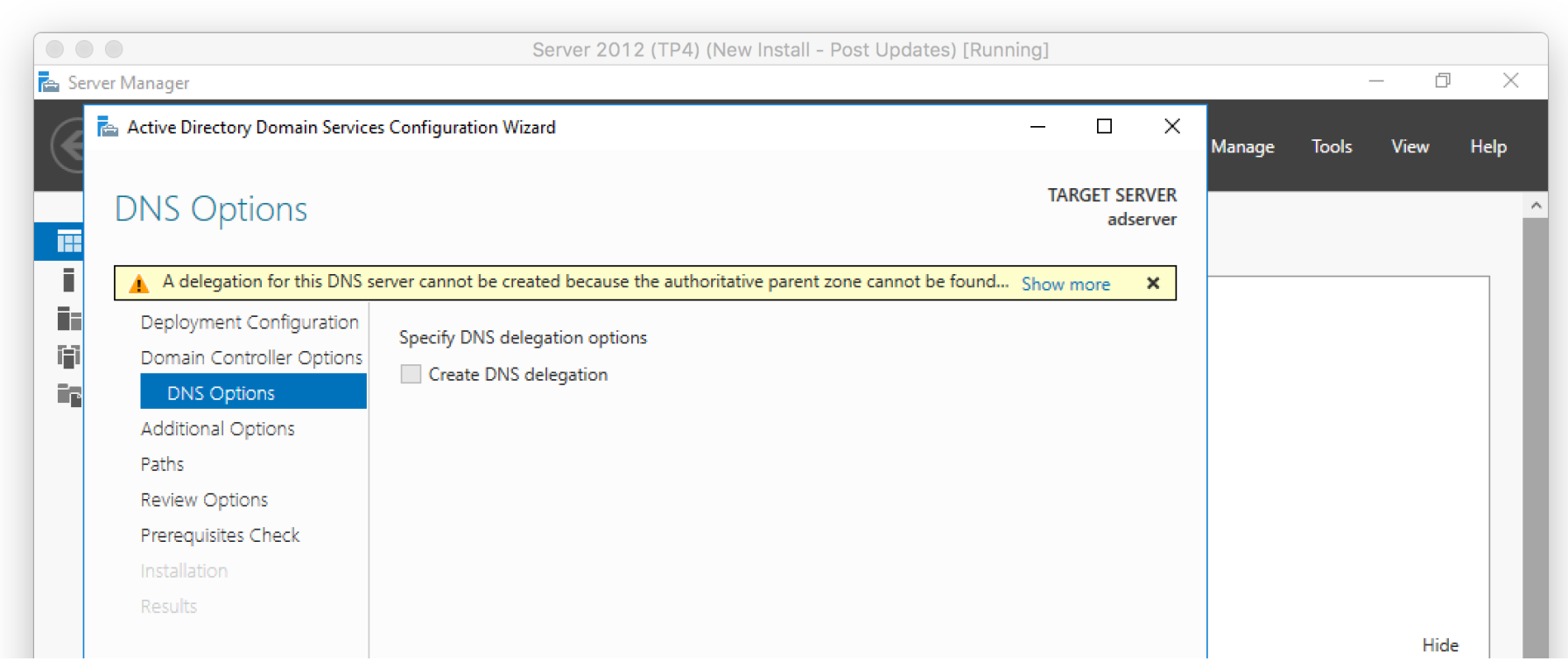

|   |         | More about DNS delegation |        |                            |       | 2                                           |
|---|---------|---------------------------|--------|----------------------------|-------|---------------------------------------------|
|   |         | < Pi<br>Events            | evious | Next > Install C<br>Events | ancel |                                             |
|   |         | Services                  |        | Performance                |       |                                             |
|   |         | Performance               |        | BPA results                |       |                                             |
|   |         | BPA results               |        |                            |       |                                             |
|   |         |                           |        |                            |       | ~                                           |
| = | A 🖸 🤤 📮 |                           |        |                            | 1     | 管 🖫 ी <mark>⊗</mark> 📮 4:54 PM<br>1/16/2016 |
|   |         |                           |        |                            | 0 🖸   | ) 🏈 🚍 🚍 📳 🕲 🔇 🖲 Right 🕱 🍃                   |

• Click Next in the Additional Options page.

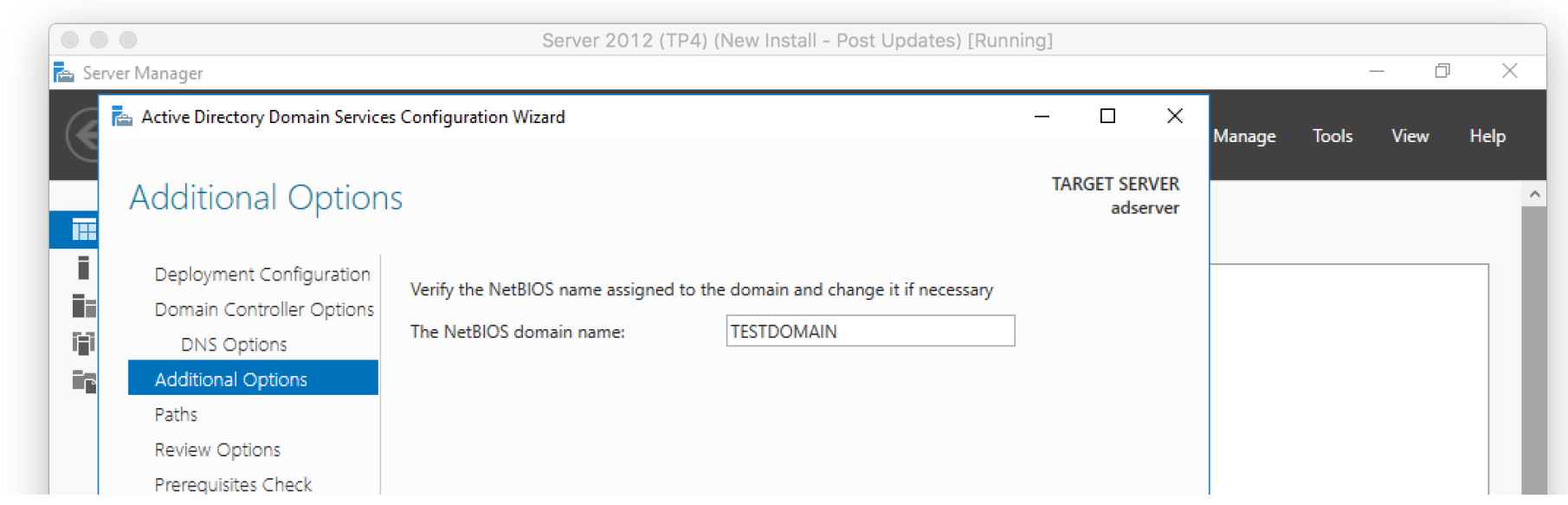

| Installation<br>Results              | More about additional options |                                                                | Hide                                                                                                    |
|--------------------------------------|-------------------------------|----------------------------------------------------------------|----------------------------------------------------------------------------------------------------|
|                                      | Events Services Performance   | ious Next > Install Ca<br>Events<br>Performance<br>BPA results | ancel                                                                                                    |
| ・・・・・・・・・・・・・・・・・・・・・・・・・・・・・・・・・・・・ | BPA results                   |                                                                | <ul> <li>₩</li> <li>₩</li> <li>1/2     <li>4:56 PM     <li>1/16/2016</li> <li>2     <li>2     <li>2     <li>2     <li>2     <li>3     <li>3     <li>4:56 PM     <li>1/16/2016     </li> <li>3     <li>8     <li>3     <li>8     <li>4:56 PM     </li> <li>1/16/2016     </li> <li>8     </li> <li>8     </li> <li>8     </li> <li>8     </li> <li>8     </li> <li>9     </li> <li>8     </li> <li>9     </li> <li>8     </li> <li>9     </li> <li>8     </li> <li>9     </li> <li>9     </li> <li>10     </li> <li>10     </li> <li>10     </li> <li>10      </li> <li>10      </li> <li>10      </li> <li>10      </li> <li>10      </li> <li>10      </li> <li>10      </li> <li>10      </li> <li>10      </li> <li>10     </li> <li>10     </li> <li>10      </li> <li>11      </li> <li>12      </li> <li>12      </li> <li>13      </li> <li>14      </li> <li>14      </li> <li>15      </li> <li>16      </li> <li>16      </li> <li>16      </li> <li>17      </li> <li>18      </li> <li>18      </li> <li>18      </li> <li>17      </li> <li>18      </li> <li>18      </li> <li>18      </li> <li>18      </li> <li>18      </li> <li>18</li></li></li></li></li></li></li></li></li></li></li></li></li></li></li></ul> |

• Click Next on the Paths sections.

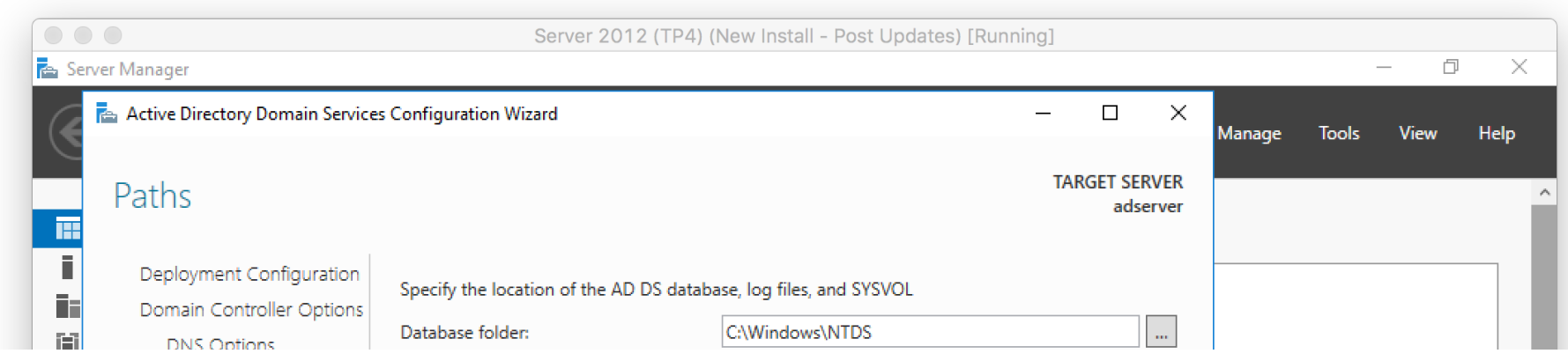

| Additional Options<br>Paths<br>Review Options<br>Prerequisites Check<br>Installation<br>Results | Log files folder:<br>SYSVOL folder:              | C:\Win<br>C:\Win | ndows\NTDS<br>ndows\SYSVOL        |           |        |             |               | 2         |
|-------------------------------------------------------------------------------------------------|--------------------------------------------------|------------------|-----------------------------------|-----------|--------|-------------|---------------|-----------|
|                                                                                                 | More about Active Directory path                 | ns<br>< Previous | Next >                            | Install   | Cancel |             | Hide          |           |
|                                                                                                 | Events<br>Services<br>Performance<br>BPA results |                  | Events<br>Performar<br>BPA result | nce<br>Is |        |             | 4.57          | ~<br>•    |
| ァ 🗅 🤶 🖡                                                                                         |                                                  |                  |                                   |           | 0      | ہ 🖵 🖷 🗐 🖉 ( | 4:5/<br>1/16/ | 2016<br>光 |

• Click Next on the Review Options screen, then click Install on the Prerequisites Check page.

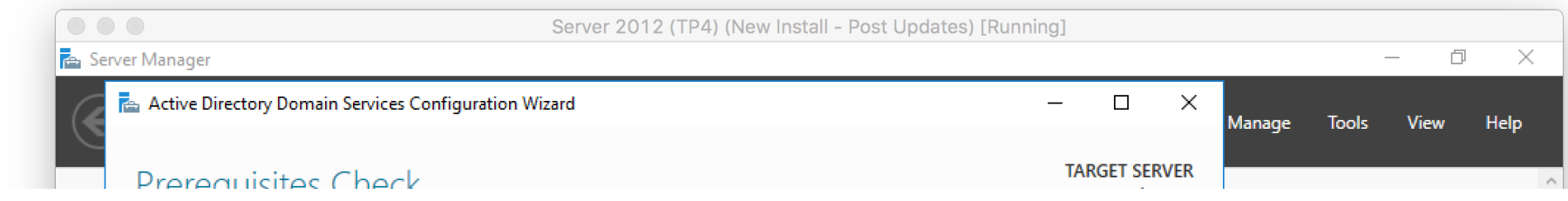

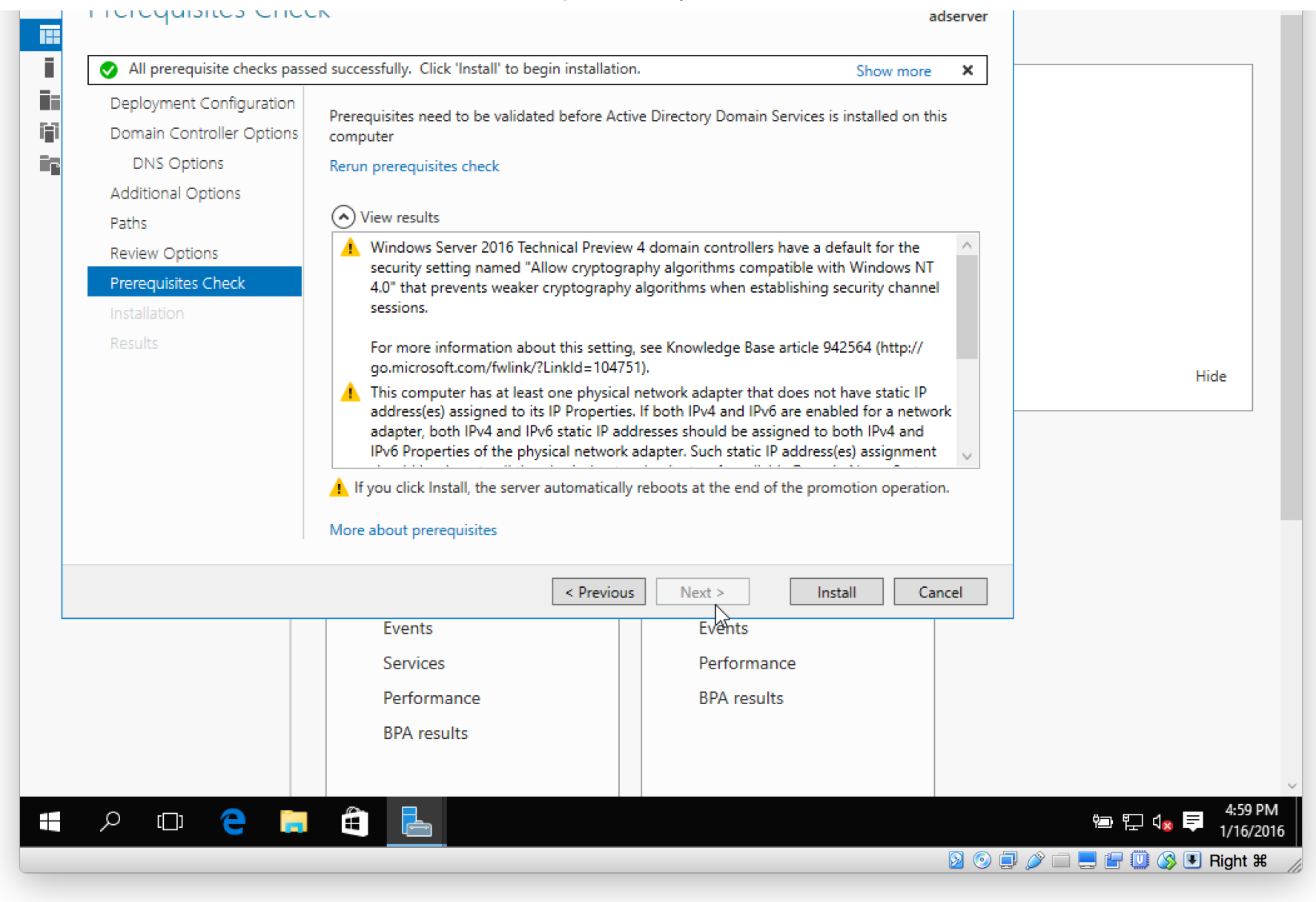

- The installation (promotion process) will begin. The server will reboot during this process.
- When the installation is complete, log back in (this time you will be logging into the server with domain credentials).

- Let's verify Active Directory is setup and our server is classified as a DC (domain controller).
- From within Server Manager, click Tools then Active Directory Users and Computers.

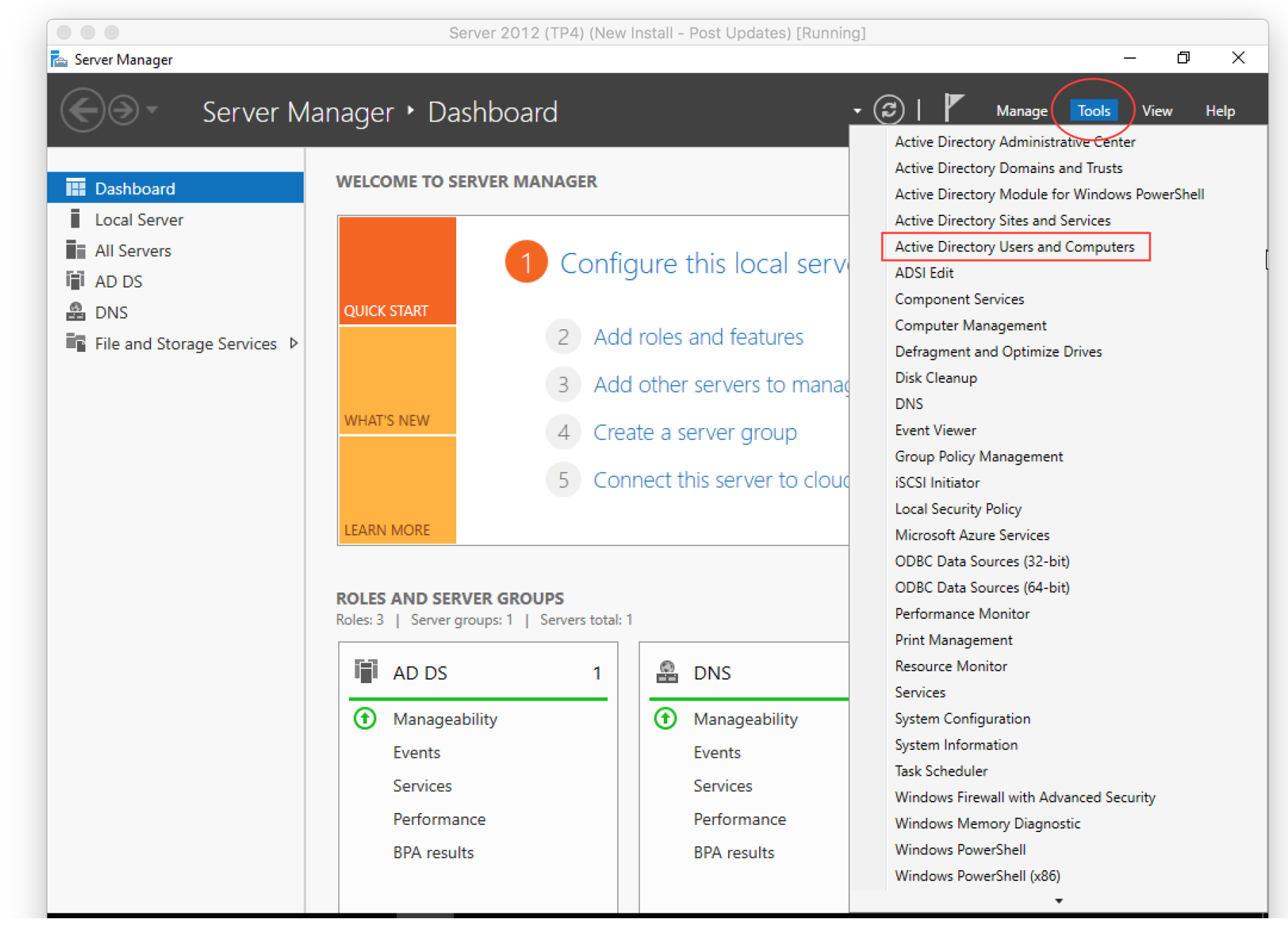

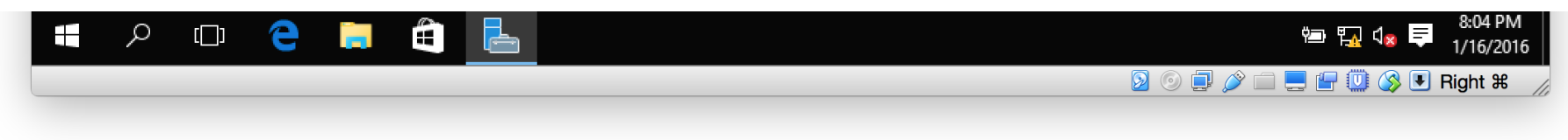

• Expand the domain root (in my case, it's TESTDOMAIN.internal), then click on Domain Controllers.

| Server Manag                                  | er                                                                                                    | Server 2                   | 012 (TP4) (Ne    | w Install - Post Uj | odates) [Running] |       |        | _     | - 0  | ×    |
|-----------------------------------------------|----------------------------------------------------------------------------------------------------|----------------------------|------------------|---------------------|-------------------|-------|--------|-------|------|------|
|                                               | Server Manager                                                                                                    | <ul> <li>Dashbo</li> </ul> | oard             |                     | ·                 | 3 I 🕈 | Manage | Tools | View | Help |
| Dashboa     Local Ser     All Serve     AD DS | Active Directory Users and Com<br>File Action View Help                                                                                                    | puters                     | 〒  🐍 🚴 🎦<br>Type | 🍸 🗾 🐍<br>DC Type    | Site              | - C   |        |       |      |      |
| DNS                                           | <ul> <li>TESTDOMAIN.internal</li> <li>Builtin</li> <li>Computers</li> <li>Domain Controllers</li> <li>ForeignSecurityPrincipal:</li> <li>Managed Service Accour</li> <li>Users</li> </ul> | ADSERVER                   | Computer         | 60                  | Default-First-Si  | ·     |        |       | Hide | D    |
|                                               | <                                                                                                    | <                          |                  | Service             | es                |       | >      |       |      |      |

|           | Performance | Performance |                           |
|-----------|-------------|-------------|---------------------------|
|           | BPA results | BPA results |                           |
| 🖪 🔎 🗆 🧎 🧮 | ê 📥 🛷       |             | 管 1/16/2016               |
|           |             |             | 👂 💿 🚅 🌽 🚍 🔛 🛄 🔇 🖲 Right # |

- You should see your new server being displayed.
- One las thing I want to do at this point is enable RDP (Remote Desktop Protocol).
- From Server Manager Dashboard, click Local Server then click Disabled next to Remote Desktop.

|                                       | Server 201                                                                         | 2 (TP4) (New Install - Post Updates) [Running]                                                |                                                                                                    |      |
|---------------------------------------|------------------------------------------------------------------------------------|-----------------------------------------------------------------------------------------------|----------------------------------------------------------------------------------------------------|------|
| 🛓 Server Manager                      |                                                                                    |                                                                                               | — d                                                                                                    | J X  |
| 🗲 🗸 Server Ma                         | anager • Local Se                                                                  | rver - 🤅                                                                                      | 🕑   🚩 Manage Tools View                                                                                                    | Help |
| Dashboard                             | PROPERTIES<br>For adserver                                                         |                                                                                               | TASKS                                                                                                    | •    |
| Local Server  All Servers  AD DS  DNS | Computer name<br>Domain                                                            | adserver<br>TESTDOMAIN.internal                                                               | Last installed updates<br>Windows Update<br>Last checked for updates                                                                                    |      |
| ■ File and Storage Services ▷         | Windows Firewall<br>Remote management<br>Remote Desktop<br>NIC Teaming<br>Ethernet | Private: On<br>Enabled<br>Disabled<br>Disabled<br>IPv4 address assigned by DHCP, IPv6 enabled | Windows Defender<br>Windows Error Reporting<br>Customer Experience Improvement Program<br>IE Enhanced Security Configuration<br>Time zone<br>Product ID |      |
|                                       | Operating system version<br>Hardware information                                   | Microsoft Windows Server 2016 Technical Preview 4<br>innotek GmbH VirtualBox                  | Processors<br>Installed memory (RAM)                                                                                                    |      |

|         | <b>EVENTS</b><br>All events   33 total |       |          |                                  |             | TASK                 | s 🔻                  |
|---------|----------------------------------------|-------|----------|----------------------------------|-------------|----------------------|----------------------|
|         | Filter                                 |       |          | ● (■) ▼ (■) ▼                    |             |                      | $\odot$              |
|         | Server Name                            | ID    | Severity | Source                           | Log         | Date and Time        |                      |
|         | ADSERVER                               | 10016 | Error    | Microsoft-Windows-DistributedCOM | System      | 1/16/2016 5:21:54 PM | ^                    |
|         | ADSERVER                               | 1129  | Error    | Microsoft-Windows-GroupPolicy    | System      | 1/16/2016 5:07:27 PM |                      |
|         | ADSERVER                               | 6006  | Warning  | Microsoft-Windows-Winlogon       | Application | 1/16/2016 5:07:27 PM |                      |
| # 2 □ € |                                        |       |          |                                  |             | 🖮 🌄 🕼 📮              | 8:12 PM<br>1/16/2016 |
|         |                                        |       |          |                                  | 2 💿 📮 🗸     | » 🗆 💻 🖝 🛄 🔇 🗉        | ] Right ₩            |

- Select Allow remote connections to this computer
- Uncheck the option Allow connections only from computers running Remote Desktop with Network Level Authentication, then click OK.

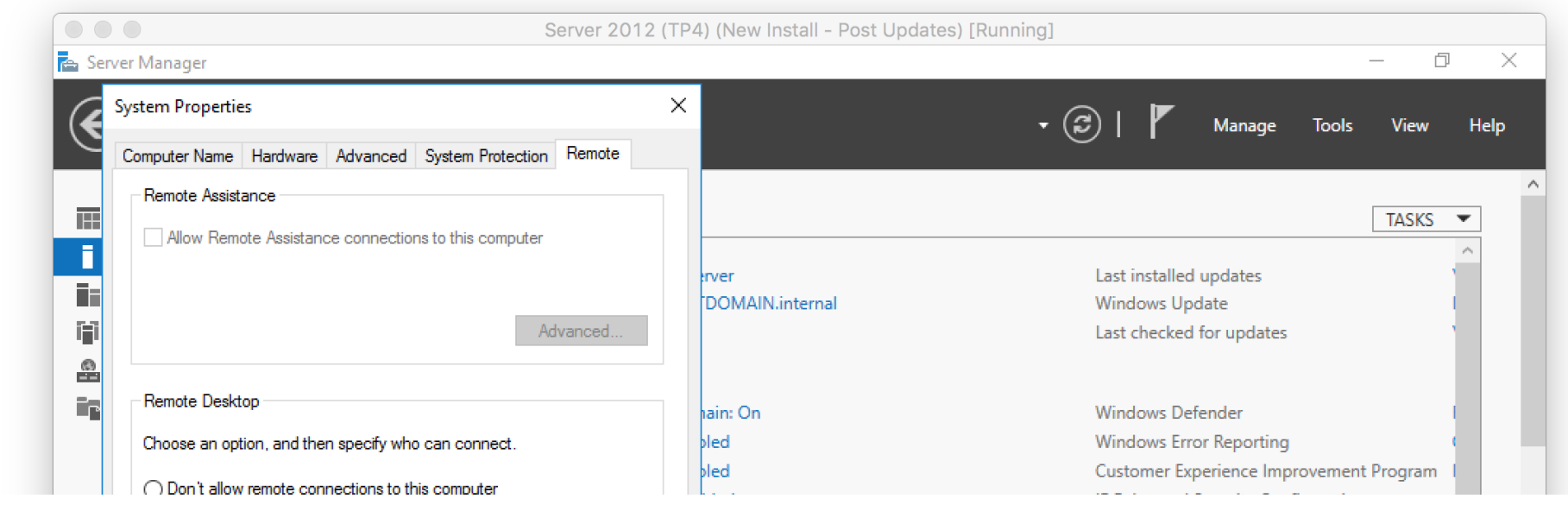

| <ul> <li>Allow remote connections to the Allow connections only from Desktop with Network Letter</li> </ul> | this computer<br>om computers running Remo<br>evel Authentication (recomme | ote<br>ended)                                            | address assigned by DHCP, IPv6 enabled Tir<br>Pro                                                                                                    | ennanced Secu<br>me zone<br>oduct ID      | inty conliguration                                                                                                    |                                         |
|----------------------------------------------------------------------------------------------------|----------------------------------------------------------------------------|----------------------------------------------------------|----------------------------------------------------------------------------------------------------|-------------------------------------------|----------------------------------------------------------------------------------------------------|-----------------------------------------|
| Help me choose                                                                                              | Sel<br>OK Cancel                                                           | ect Users Apply                                          | osoft Windows Server 2016 Technical Preview 4 Protection Protection Protection Institution Protection Protecti | ocessors<br>stalled memory                | r (RAM)                                                                                                    |                                         |
|                                                                                                    | <b>EVENTS</b><br>All events   46 total                                     |                                                          |                                                                                                    |                                           | TASK                                                                                                    | KS 💌                                    |
|                                                                                                    | Filter                                                                     |                                                          | ▼ (ii) ▼ (ii) Q                                                                                                    |                                           |                                                                                                    | ۲                                       |
|                                                                                                    | Filter<br>Server Name                                                      | ID Severity                                              | P III ▼ III ▼                                                                                                    | Log                                       | Date and Time                                                                                                    | ۲                                       |
|                                                                                                    | Filter<br>Server Name<br>ADSERVER                                          | ID Severity<br>5973 Error                                | P (iii) ▼ (iii) ▼ Y Source Microsoft-Windows-Apps                                                                                                    | Log<br>Application                        | Date and Time<br>1/17/2016 4:49:34 AM                                                                                      | •                                       |
|                                                                                                    | Filter<br>Server Name<br>ADSERVER<br>ADSERVER                              | ID Severity<br>5973 Error<br>12 Warning                  | Source     Microsoft-Windows-Apps     Microsoft-Windows-Time-Service                                                                                                    | Log<br>Application<br>System              | Date and Time<br>1/17/2016 4:49:34 AM<br>1/17/2016 4:45:00 AM                                                              | •                                       |
|                                                                                                    | Filter<br>Server Name<br>ADSERVER<br>ADSERVER<br>ADSERVER                  | ID Severity<br>5973 Error<br>12 Warning<br>10154 Warning | Cource     Microsoft-Windows-Apps     Microsoft-Windows-Time-Service     Microsoft-Windows-Windows Remote Management                                                                                                    | Log<br>Application<br>System<br>nt System | Date and Time<br>1/17/2016 4:49:34 AM<br>1/17/2016 4:45:00 AM<br>1/17/2016 4:44:45 AM                                      | <ul> <li>^</li> </ul>                   |
| Р 🗆 🤶 [                                                                                                    | Filter<br>Server Name<br>ADSERVER<br>ADSERVER<br>ADSERVER                  | ID Severity<br>5973 Error<br>12 Warning<br>10154 Warning | <ul> <li>P III ▼ III ▼</li> <li>✓</li> <li>✓</li></ul>                                                                                                    | Log<br>Application<br>System<br>nt System | Date and Time         1/17/2016 4:49:34 AM         1/17/2016 4:45:00 AM         1/17/2016 4:44:45 AM         ^ @ ™ № ↓ ↓ < | <ul> <li>4:50</li> <li>1/17/</li> </ul> |

We are done with the basic Active Directory setup!

Next up: Configuring Active Directory OU (Organizational Unit) structure.

### Server Basics 2016 Series Navigation

- Tutorial #1: Downloading Windows Server 2016
- Tutorial #2: Installing Windows Server 2016
- Tutorial #3: Setup Active Directory on Windows Server 2016 (this article)

- Tutorial #4: <u>OU Structure on Server 2016</u>
- Tutorial #5: Create AD Users and Groups
- Tutorial #6: Setup DHCP Role on Server 2016
- Tutorial #7: Join Windows 10 to Domain Server 2016
- Tutorial #8: (coming soon)

FILED UNDER: UNCATEGORIZED

 $\label{eq:copyright} Copyright @ 2020 \ PC-Addicts \ by \ Chris \ Davis \ \cdot \ Log \ in \\ Copyright @ 2020 \ \cdot \ Metro \ Pro \ Theme \ on \ Genesis \ Framework \ \cdot \ WordPress \ \cdot \ Log \ in \\ \end{array}$